| C      | Create an FSA ID                                                                                                    | Challenge Questions |
|--------|----------------------------------------------------------------------------------------------------|---------------------|
| S<br>Т | <ol> <li>Go to studentaid.gov</li> <li>Click Create Account</li> <li>Follow the prompts to create FSA ID</li> </ol> | Q1<br>Answer        |
| U      | USER ID:                                                                                                    | Q2<br><br>Answer    |
| D<br>F | PASSWORD:<br>E-MAIL:                                                                                                | Q3<br><br>Answer    |
| L<br>N | PHONE:                                                                                                    | Q4<br><br>Answer    |
| Т      |                                                                                                    | Q5                  |
|        |                                                                                                    | Answer              |

| Ρ |
|---|
| Α |
| R |
| Е |
| Ν |
| T |
|   |

S

l

N

| USER ID:  |
|-----------|
| PASSWORD: |
| E-MAIL:   |
| PHONE:    |
|           |

3. Follow the prompts to create FSA ID

Create an FSA ID

1. Go to studentaid.gov 2. Click Create Account

## **Challenge Questions**

| Q1     |  |  |
|--------|--|--|
|        |  |  |
| Answer |  |  |
| Q2     |  |  |
|        |  |  |
| Answer |  |  |
| Q3     |  |  |
|        |  |  |
| Answer |  |  |
| Q4     |  |  |
|        |  |  |
| Answer |  |  |
| Q5     |  |  |
|        |  |  |
| Answer |  |  |
|        |  |  |